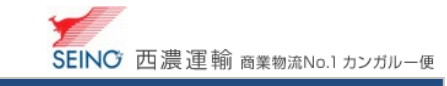

# C-1 お届け先マスターを登録しましょう

よく出荷するお届け先の情報を登録します 出荷登録時に、呼び出してかんたんに出荷登録ができます **カンガルー・マジック サポートセンター** (西濃運輸株式会社) **ひ** 0120-981-688 受付時間 平日,月-金 9:00~20:00 土曜日 9:00~18:00 (日・祝日・お盆・年末年始は休み)

# 1. 事前に、お届け先マスター登録をしましょう

| グループ出荷登録<br>出荷グループ名称ごとに登録 | 出荷登録確認書印刷<br>出荷情報を事前に確認印刷 | ASフラット原票<br>ハイブリッド |  | 集荷依頼登録<br>最寄りの西濃運輸へ集荷を依頼 |
|---------------------------|---------------------------|--------------------|--|--------------------------|
| マスター管理                    |                           | その他サービス            |  |                          |
| <u>お届け先登録 / 一覧</u>        | 荷送人名称登録 / 一覧              | 出荷状況一覧             |  | 請求情報一覧                   |
| お届け先テーター括登録               | <u>記事登録 / 一覧</u>          | webお届け状況、運賃情報確認    |  | 代引振込情報一覧                 |
| お届け先データー括削除               | <u>部署登録 / 一覧</u>          | web受取商品状況照会        |  | 代引入金情報一覧                 |
| 出荷グループ名称登録 / 一覧           | 荷送人一覧                     | 作業房庭等期             |  | 七安キェシテク研                 |
| 明細用商品登録 / 一括登録 / 一覧       | 広告登録 / 一覧                 | 一括登録状況一覧           |  |                          |

## 各項目を入力し、 **登録** をクリック

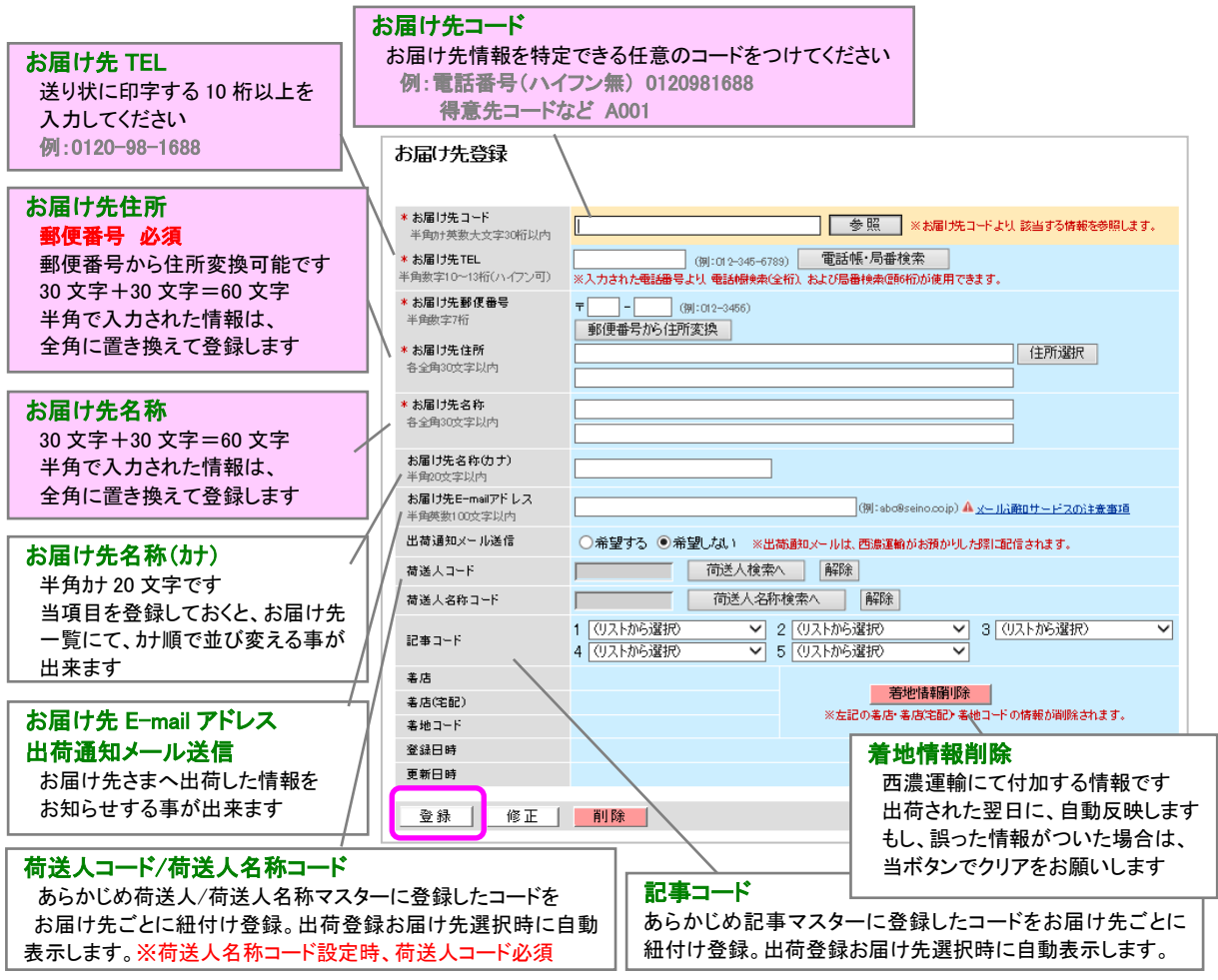

C-1 お届け先マスターを登録しましょう 2021.4 版

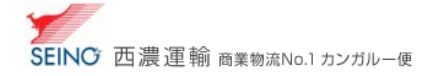

## 2. 登録したお届け先マスターを修正しましょう

#### ★お届け先コードが分る場合

<u>お届け先登録</u> 画面にて お届け先コード を入力し、改行または、 参照 をクリックすると登録内容が表示されますので、 該当部分を上書き入力し、 修正 をクリックします

| お届け先登録                                                                            |                                                                          |
|-----------------------------------------------------------------------------------|--------------------------------------------------------------------------|
| *お届け先コード<br>半角が英数大文字30<br>後期中                                                     | 012067887800345 × 参照 × お届け先コードより、該当する情報を参照します。                           |
| <b>* お届け先TEL</b><br>半角数字10~13桁(ハイ<br>フン可)                                         | (例:012-345-6789) 電話帳・局番検索<br>※入力された電話番号より、電話帳検索(全俗)、および局番検索(頭6俗)が使用できます。 |
| <ul> <li>*お届け先郵便番号</li> <li>半角数字7桁</li> <li>*お届け先住所</li> <li>キ余角30文字以内</li> </ul> | 〒 - (例:012-0456)<br>郵便番号から住所変換<br>住所選択                                   |
| ★お届け先名称                                                                           |                                                                          |

#### ★お届け先コードが分からない場合

お届け先一覧 の検索条件にて、検索したい「お届け先名称」(あいまい検索可能)を入力し、 検索 をクリック

| お届け先一覧                    |            |            |                  |          |
|---------------------------|------------|------------|------------------|----------|
| Q 検索条件 ▲表示しない             |            |            |                  |          |
| お届け先コード<br>半角カナ英数大文字30桁以内 |            |            | (捌:012-345-6789) |          |
| お届け先名称<br>全角30文字以内        |            |            |                  | (例:西濃運輸) |
| <b>≭</b> 表示順指定            | ● お届け先コード順 | ○ お届け先名称力ナ | - Mē             |          |
|                           | C          | 検索         |                  |          |

検索結果より、目的のお届け先情報のお届け先コードをクリックして、内容を修正し修正をクリック

| お届け先一覧                                     |                    |  |  |  |  |  |
|--------------------------------------------|--------------------|--|--|--|--|--|
| Q 検索条件 ▼表示する                               |                    |  |  |  |  |  |
| ■■ 検索結果                                    |                    |  |  |  |  |  |
| 検索完了しました<br>検索結果:448件中1~20件を表示しています。       |                    |  |  |  |  |  |
| 1/23 ~                                     | たへ 【新規登録】          |  |  |  |  |  |
| ※「お届け先コード」リンクをクリックすると、お届け先登録・修正・削除画面へ移ります。 |                    |  |  |  |  |  |
| お届け先コード<br>お届け先名称<br><u>お届け先名称カナ</u>       | お届け先住所             |  |  |  |  |  |
| <u>00000000001</u><br>まいうたか                | 岩手具 """"           |  |  |  |  |  |
| <u>00000000002</u><br>あいうえお                | 岐阜県大垣市"1100-1111   |  |  |  |  |  |
| 00000000003<br>届け先自動登録<br>受け取り担当者          | 北海道士別市 《图》<br>地下1階 |  |  |  |  |  |

※再度検索を行われる場合は、検索条件を「表示する」をクリックしてください

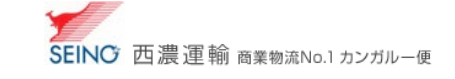

### 3. お届け先マスターを利用し、出荷登録をしましょう

#### お届け先コードが分かる

・・・「お届け先コード」を入力し、改行または、 参照 クリック ※入力したお届け先コードに紐づくお届け先情報(TEL/住所/名称)が出荷登録画面にセットされます

#### お届け先コードが分からない

・・・ お届け先検索へ をクリックすると、お届け先一覧が表示されます

検索条件にて、検索したい「お届け先名称」(あいまい検索可能)を入力し 検索 をクリック、 検索結果画面に表示された目的のお届け先を選択します ※選択したお届け先情報(コード/TEL/住所/名称)が出荷登録画面にセットされます

| ł | 出荷登錄 | <b>₽</b>            |                                      |        |         |          |    |
|---|------|---------------------|--------------------------------------|--------|---------|----------|----|
|   | 商品情報 | 出荷予定日               | 2018/07/24                           | 前現     | : 💿 企業宛 | 🔵 個人宛    | 商品 |
|   | お届け先 | 情報                  |                                      |        |         |          | 荷道 |
|   | コード  | TODOKE0000          | 0000001                              |        | 参照      | お届け先検索 🗐 | □- |
|   | TEL  | TELから住所検索目          |                                      |        |         | Т        |    |
|   | 住所   | 〒<br>(住所1)<br>(住所2) | 〒から住                                 | 所取得    | 都道府県    | いら住所検索 🗇 | 住  |
|   |      | □ 離島チェック □ 予約(有料 1) | <sup>7</sup> □遠配料(<br><b>円/kg) ?</b> | 中継料)・配 | 達料チェック  |          | 名  |
|   | 名称   | (名称1)               |                                      |        |         |          | 部  |
|   |      | (名称2)               |                                      |        |         |          | 通  |
|   | 輸送情報 |                     |                                      |        |         |          | 名種 |

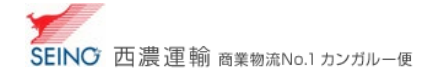

#### 4. お届け先マスター同時登録(出荷登録)登録する設定

カンガルー・マジックⅡメニュー >(お客さま設定管理) 基本設定 にて、お届け先マスター同時登録(出荷登録)を、 ●登録する を選択し、画面下の 修正 をクリックする

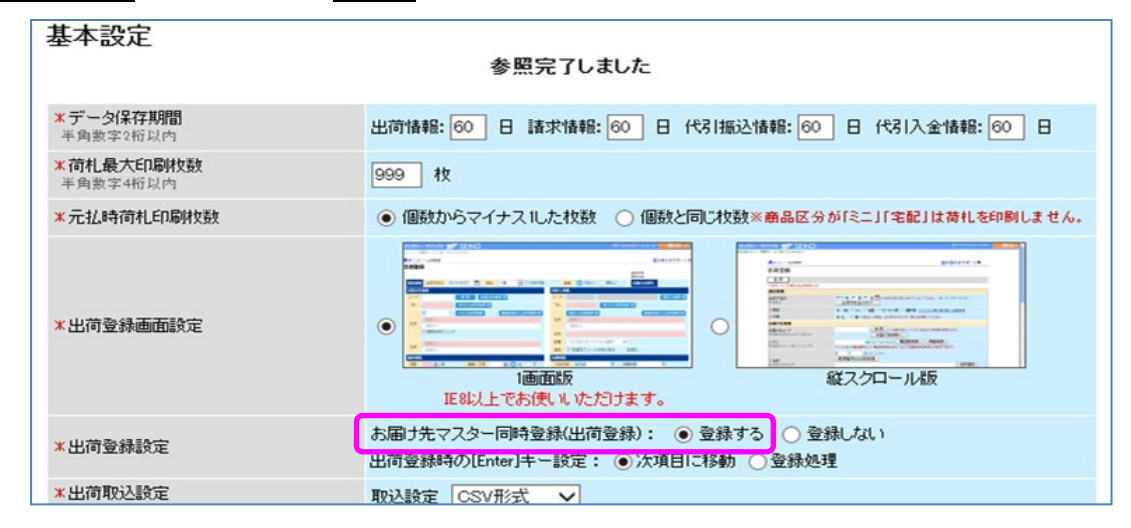

# 出荷登録時にて、お届け先コードを入力し、出荷登録を行うと、

お届け先マスターにも同時に登録/更新されます

※次回の出荷登録時から、該当の、お届け先コード を入力し、改行または、 参照 をクリックすると、 入力したお届け先コードに紐づくお届け先情報(TEL/住所/名称)が出荷登録画面にセットされます